## KEVIN O'NEILL

### Load Testing with Fiddler and StressStimulus

The following is a brief overview of performing a load test using Fiddler and the StressStimulus plug-in:

To load test with Fiddler:

1) Download Fiddler:

### http://www.fiddler2.com/fiddler2/

2) Run Fiddler2Setup.exe by double clicking it and following all prompts:

Fiddler2Setup 3/7/2012 1:59 PM

3) Download StressStimulus – a Fiddler add-on: http://stresstimulus.stimulustechnology.com/

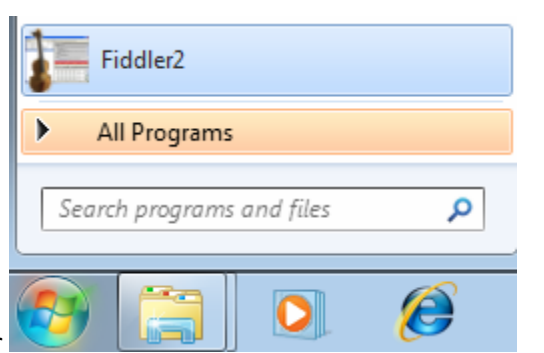

- 4) Open Fiddler
- 5) Select StresStimulus -> Use free edition:

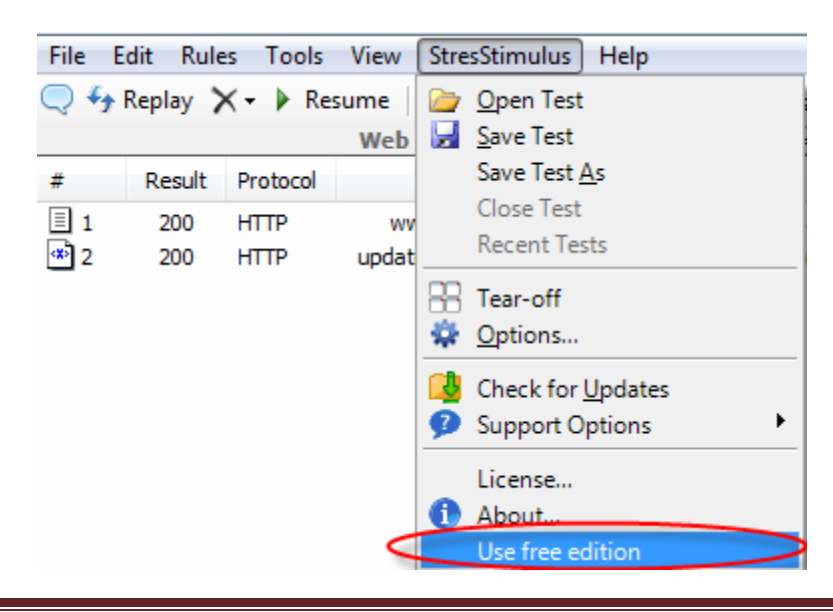

http://www.kmo.name

oneillwebsite@verizon.net

# KEVIN O'NEILL

6) Under Test Configuration – select the desired settings:

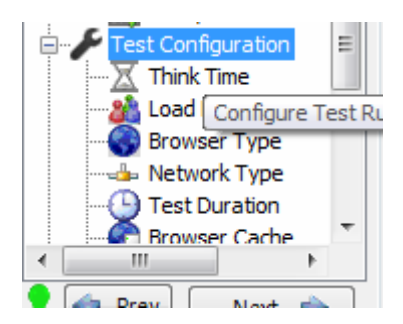

### 7) Think Time:

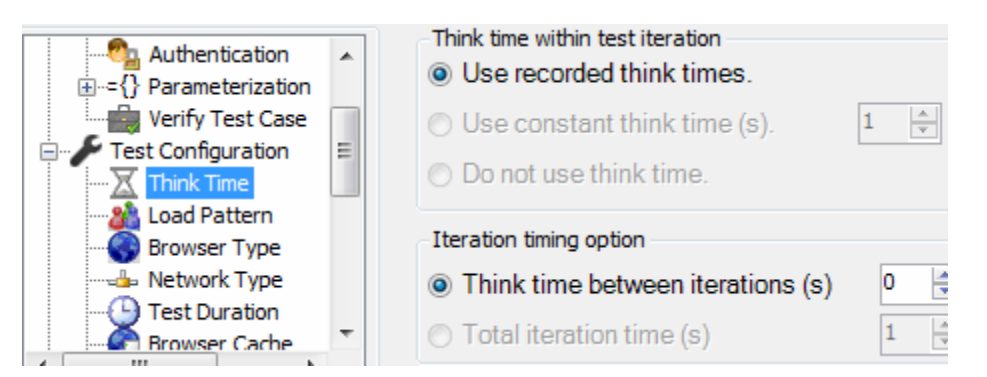

### 8) Load Pattern – in this case it's been set to 25:

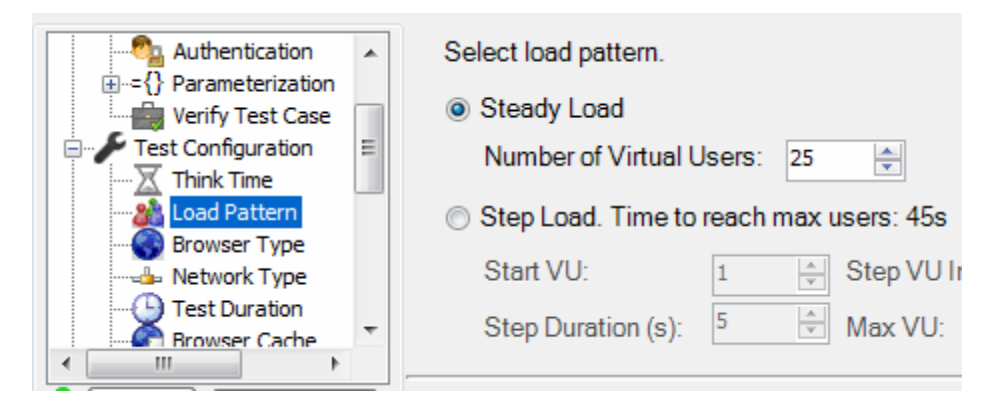

9) Browser Type – set to IE8:

http://www.kmo.name

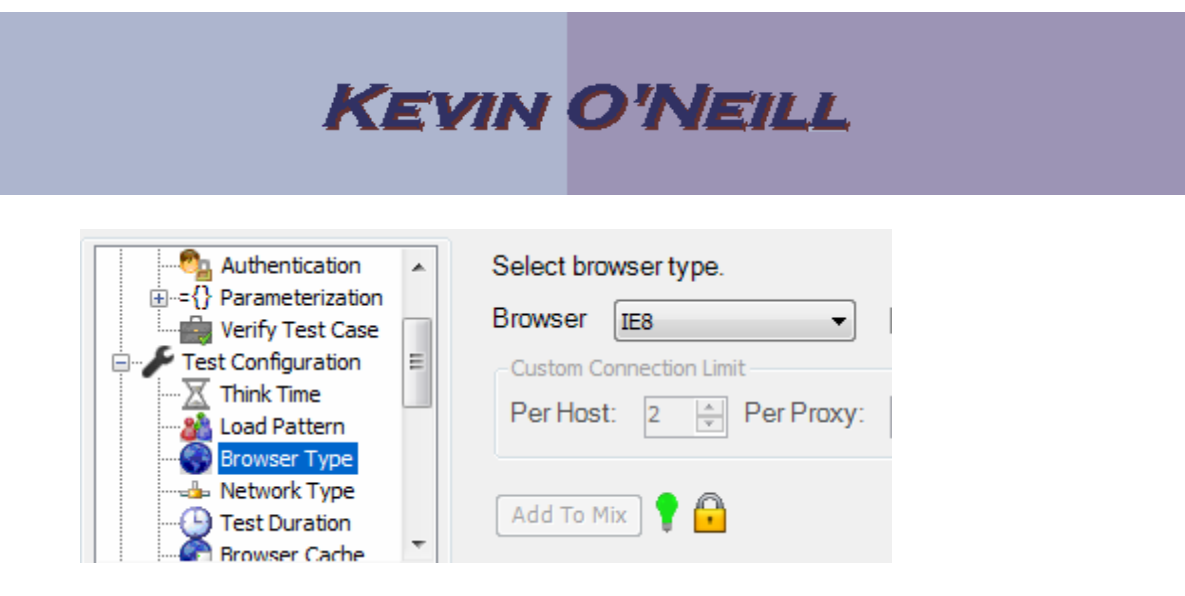

10) Network Type set to Dial-up 56K:

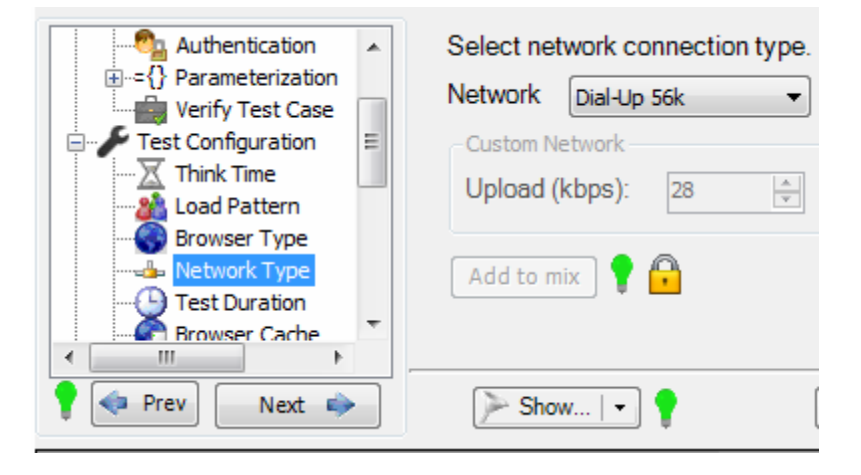

11) Test Duration selected Run Duration and set it for

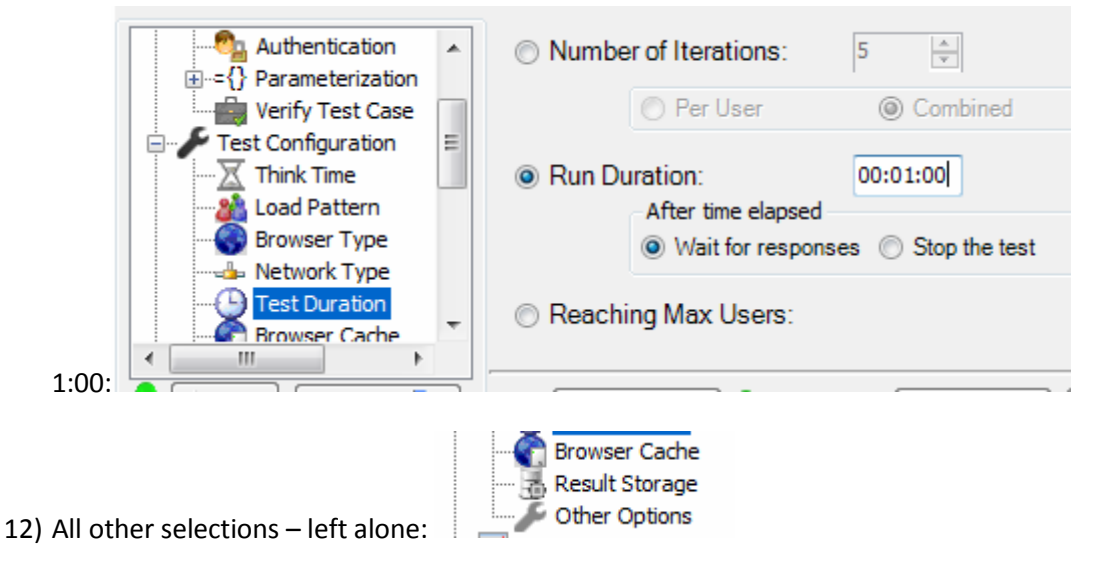

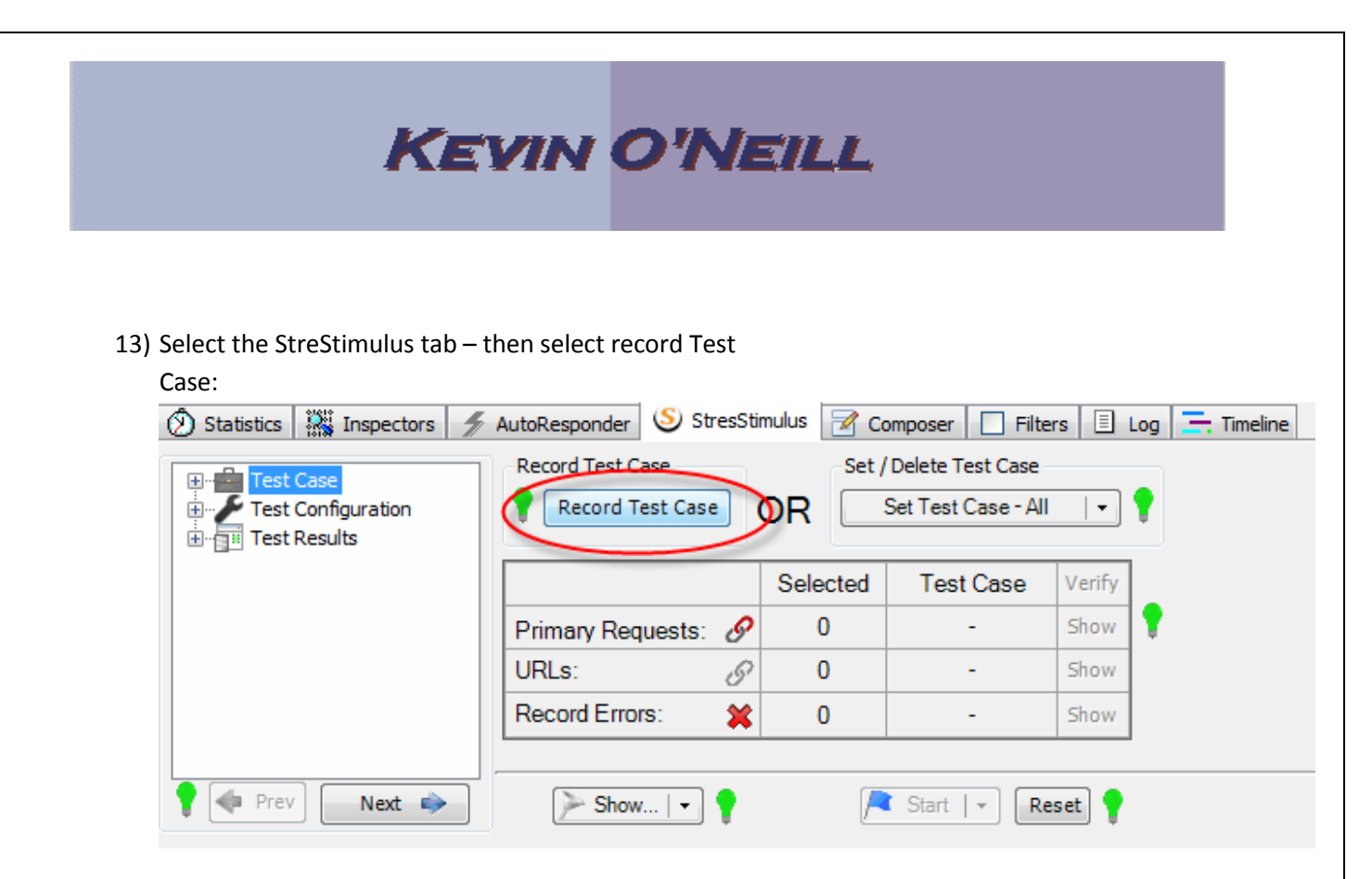

14) Access a website – and perform the desired piece of functionality – in this case here – I am just testing the home page as an example – when done select Stop:

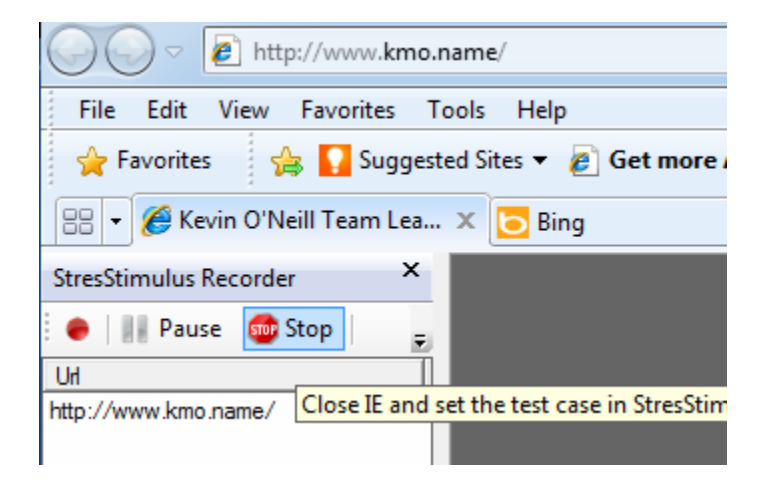

Go back to Fiddler and click Stop recording:

| Record Test Case |                |          |  |
|------------------|----------------|----------|--|
| 1                | Stop Recording | Go To IE |  |

http://www.kmo.name

**KEVIN O'NEILL** 

15) Select the Test Summary selection and several items come-up of value that can now be looked at and remedied as desired:

| Test Configuration<br>Test Results<br>Graphs<br>Test Summary<br>Page Details<br>Request Details<br>VU Details<br>Create Report<br>Previous Result |                            |  |  |
|----------------------------------------------------------------------------------------------------|----------------------------|--|--|
| Prev Next                                                                                                    | ▶ Show   ▼ 📍               |  |  |
| Test Summary                                                                                                    |                            |  |  |
| Test Case Summary                                                                                                    |                            |  |  |
| Drimary Dages:                                                                                                    | 1                          |  |  |
| IIDIa .                                                                                                    | 2                          |  |  |
| OKLS .                                                                                                    | 2                          |  |  |
| Test Parameters                                                                                                    |                            |  |  |
| Think time between base pages: As recor                                                                                                    |                            |  |  |
| Iteration timing:                                                                                                    | Think time between iterati |  |  |
| Browser Type:                                                                                                    | IE6                        |  |  |
| Network Type:                                                                                                    | Dial-Up 56k                |  |  |
| Complete test after: 5 iterations                                                                                                    |                            |  |  |
| Warm-up time:                                                                                                    | 0 seconds                  |  |  |
| Load pattern:                                                                                                    | Steady load                |  |  |
| Initial Users:                                                                                                    | 3                          |  |  |
| Test Run Informati                                                                                                    | Lon Mar-7 2012             |  |  |
|                                                                                                    |                            |  |  |